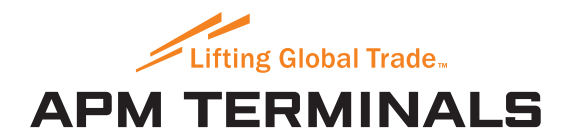

## INSTRUCTIVO DE PAGOS

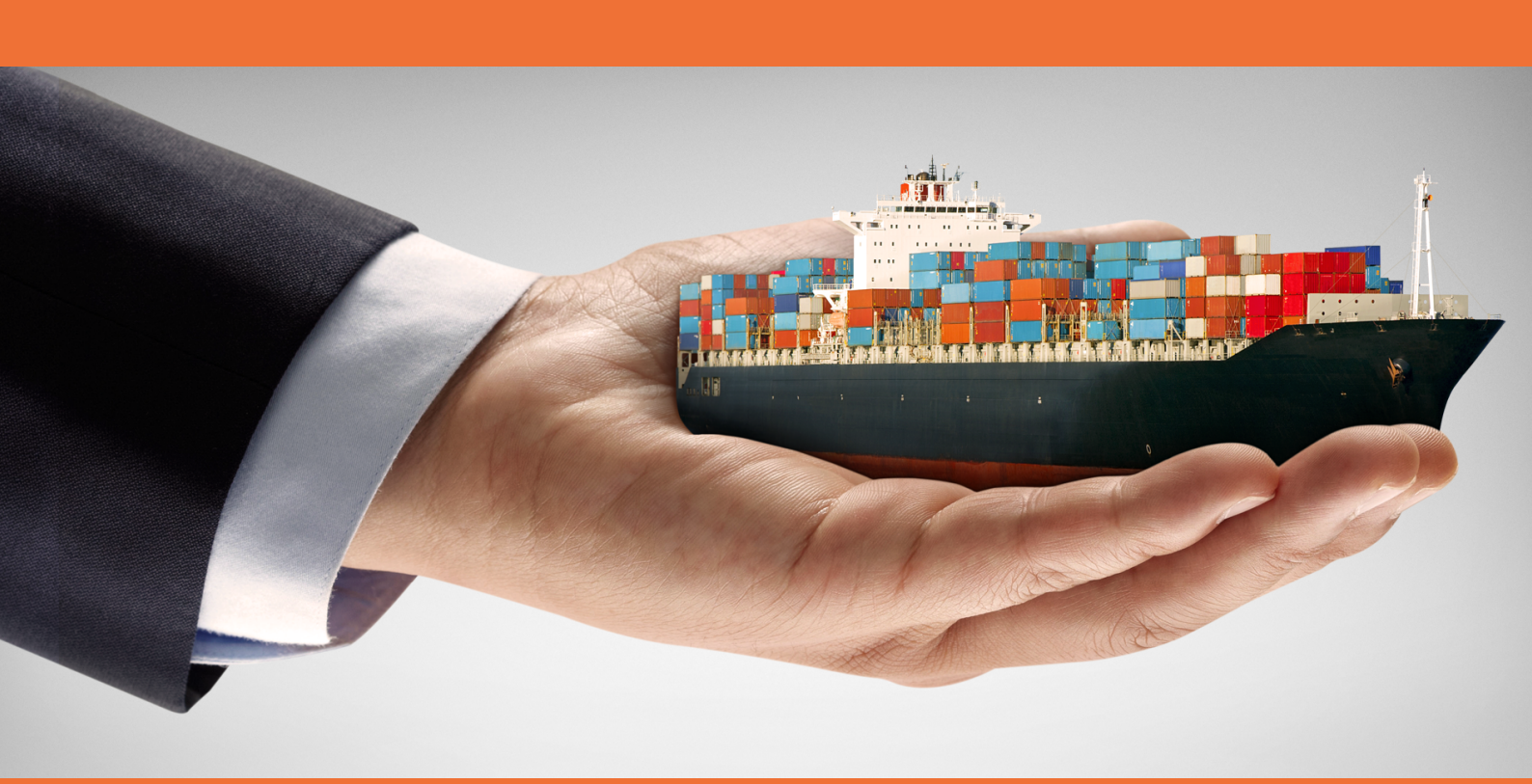

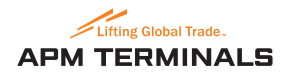

# ÍNDICE

CONSIDERACIONES DEL SERVICIO O1. INICIO DE TRANSFERENCIA // 01. INGRESO 02. CUENTA DÉBITO DE LA TRANSFERENCIA // 02. CUENTA DEBITO 03. CONFECCIÓN DE LA TRANSFERENCIA // 03. CONFECCIÓN 04. AUTORIZACIÓN DE LA TRANSFERENCIA // 04. AUTORIZACIÓN 05. ENVÍO DE LA TRANSFERENCIA // 05. ENVÍO 06. RESULTADO DE LA TRANSFERENCIA // 06. RESULTADO 07. CONSULTA DE TRANSFERENCIAS

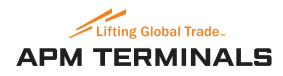

## **CONSIDERACIONES DEL SERVICIO**

El propósito del presente documento es describir los pasos que debe completar la empresa para cursar el pago desde el sitio de APMTerminals. Los horarios para liberar las transferencias son de 8.00 hs. a 17.30 hs.

La empresa deberá estar adherida a Interbanking al servicio de "Pagos B2B". En caso de no poseer el servicio de B2B o no ser cliente en Interbanking, deberá previamente cumplimentar los siguientes pasos:

• Empresas que NO son clientes de Interbanking: deberán adherirse al servicio desde el sitio de Interbanking (www.interbanking.com.ar) y presentar los formularios en el banco donde posea las cuentas. Se adjunta manual con cada uno de los pasos.  Empresa CLIENTE de Interbanking que NO posee el servicio de pago B2B: deberá ingresar el administrador Ingrese a Administración > ABM Configuración Datos > Cliente y presionar "Modificar".

Se adjunta manual con cada uno de los pasos.

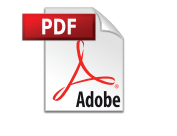

Suscripción Cliente

#### **Recuerde siempre verificar:**

- Tener habilitada la cuenta para operar en pagos B2B Interbanking
- Tener vinculado el esquema de firmas para la cuenta debito.
- Tener activa la clave de transferencias (clave de 8 dígitos).

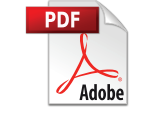

Modificación de Servicios

INSTRUCTIVO DE USO PARA PLATAFORMA INGRESO CUENTA DÉBITO CONFECCIÓN AUTORIZACIÓN ENVÍO RESULTADO

01

OPERE Ingrese su Nacionalidad y su CUIL. Nacionalidad • Argentina Luego, presione Aceptar CUIL cancelar aceptar Atención a Clientes 5554-2999 interbanking OPERE Nacionalidad Madagascar **Ingrese Usuario, Clave** Documento 110 y presione Aceptar Usuario \*\*\*\*\*\*\* Clave ..... **GESTION DE CLAVES** cancelar aceptar Atención a Clientes interbanking 5554-2999

**1. INGRESO** 

• Si no recuerda la clave de acceso o esta bloqueada, el administrador podrá generar una nueva clave ingresando en ABM Configuración Datos > Operadores > Acciones y presionar "Asignar Clave".

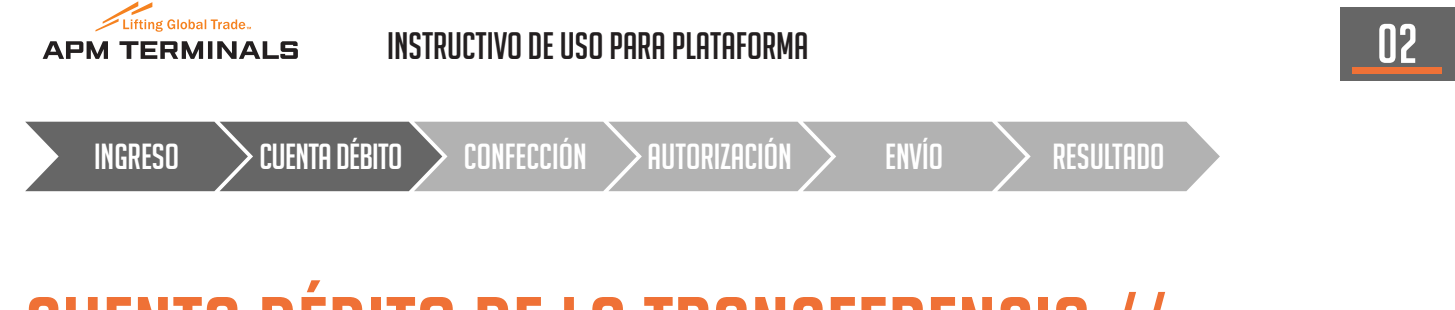

## **CUENTA DÉBITO DE LA TRANSFERENCIA //** 2. CUENTA DÉBITO

• En la pantalla visualizará el detalle del pago que cancelará con la transferencia. Indique el Banco/cuenta de la cual va a debitar los fondos.

| じ inte  | rBANKING - ( Build 46.3.2) - (                                                                                           | Google Chrome                          |                            |                             |                              |                                           |                           |  |
|---------|----------------------------------------------------------------------------------------------------|----------------------------------------|----------------------------|-----------------------------|------------------------------|-------------------------------------------|---------------------------|--|
| 🔒 h     | ttps://presib.interbankii                                                                                                | ng.com.ar/loginConfeccionB2B.do;jsessi | onid=98CF100140BA2A281900F | 315A038BD27.ibsibqa1(       | D                            |                                           | Ť                         |  |
|         |                                                                                                    |                                        |                            |                             |                              |                                           | 8 🕄 🖻                     |  |
|         |                                                                                                    |                                        |                            | Usuario: <b>Terminal, o</b> | perador   Razón Social: Clie | nte Pagos a Comunidad 3   Fecha: 08/02/20 | 17   Hora: 3:30:55 PM     |  |
|         | Pagos a efectuar                                                                                                    |                                        |                            |                             |                              |                                           |                           |  |
|         | NRO.                                                                                                    | NRO DE OPERACIÓN                       | FECHA                      | IMPORTE                     | COMUNIDAD                    | OBSERVACIÓN                               |                           |  |
|         | 1                                                                                                    | 11801                                  | 20/02/2017                 | 32.340,00                   | Terminal 4 SA                | Observacion del pago                      |                           |  |
|         | Cuenta débito: Banco Tokyo ▼ CC ▼ \$ ▼ Nro.: 00000095868   CUIT: 30573118983   CBU: 0180000511000000958680   bco tokio ▼ |                                        |                            |                             |                              |                                           |                           |  |
| l       |                                                                                                    |                                        |                            |                             |                              | (                                         | ACEPTAR                   |  |
|         | • <u>Aceptar</u> : Confirma la                                                                                           | confección de la transferencia.        |                            |                             |                              |                                           | interbanking<br>powerd by |  |
|         |                                                                                                    |                                        |                            |                             |                              |                                           |                           |  |
| javascr | ipt:do7()                                                                                                    |                                        |                            |                             |                              |                                           |                           |  |

• Por ultimo presione, "Aceptar".

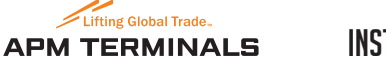

CONFECCIÓN > AUTORIZACIÓN

ENVÍO

RESULTADO

03

## **CONFECCIÓN DE LA TRANSFERENCIA //** 3. CONFECCIÓN

• A continuación, el operador firmante podrá autorizar la operación.

• Deberá seleccionar la operación que desea autorizar haciendo clic en el casillero en blanco. Luego, presione "Autorizar" La transferencia esta confeccionada. Deberá acceder un operador con perfil de Autorización y Esquema de Firma autorizado sobre la cuenta, para realizar la operación desde la opción Autorización.

| CELEWINKTING - ( EI                   | ulu 40.3.2) - GUUyle Chin | JIIIC                      |           |                                                                                        |                                            |                        |                        |                      |
|---------------------------------------|---------------------------|----------------------------|-----------|----------------------------------------------------------------------------------------|--------------------------------------------|------------------------|------------------------|----------------------|
| https://presib                        | interbanking.com.a.       | <b>r</b> /loginConfeccionE | 32B.do;js | essionid=98CF100140BA2A281900F315A038BD                                                | 27.ibsibqa10                               |                        |                        |                      |
| NSFERENCIAS                           | REPORTES                  | SEGUIR E                   | N INTERBA | NKING                                                                                  |                                            |                        |                        | Ē                    |
|                                       |                           |                            |           | Usuari                                                                                 | o: <b>Terminal, operador</b>   Razón Socia | l: Cliente Pagos a Con | nunidad 3   Fecha: 08A | 02/2017   Hora: 3:3: |
|                                       |                           |                            |           |                                                                                        |                                            |                        |                        |                      |
|                                       |                           |                            |           |                                                                                        |                                            |                        |                        |                      |
| l͡⁄r La/s                             | transferencia/s e         | stán confeccionad          | la/s. Pre | sione el botón Autorizar de esta pantalla para                                         | a autorizarla.                             |                        |                        |                      |
| Listado                               | de Transferencia          | s                          |           |                                                                                        |                                            |                        |                        |                      |
| Cantidad d                            | e transferencias:         |                            | 1         |                                                                                        |                                            | Importe total:         | \$ 32.34               | 10,00                |
| V NRO                                 | DE OPERACIÓN              | FECHA                      | ТІРО      | CUENTA DÉBITO                                                                          | CUENTA CRÉDITO                             | IMP                    | ESTADO                 | ACCIONES             |
| 11.26                                 | 4.785                     | 20/02/2017                 | BtoB      | Banco Tokyo - CC - \$ - 00000095868<br>30573118983 - 0180000511000000958680<br>ctagral | Terminal 4 SA<br>icbc                      | 32.340,00              | Confeccionada          | Q                    |
|                                       |                           |                            |           |                                                                                        |                                            |                        | ANULAR                 | AUTORIZAR            |
|                                       |                           |                            |           |                                                                                        |                                            |                        |                        |                      |
|                                       |                           |                            |           |                                                                                        |                                            |                        |                        | inte                 |
| • <u>Anular</u> : Ar                  | ula la transferencia i    | mpidiendo llevar a c       | abo algun | a acción sobre la misma.                                                               |                                            |                        |                        |                      |
| <ul> <li><u>Autorizar</u>:</li> </ul> | Autoriza las transfer     | encias seleccionadas       |           |                                                                                        |                                            |                        |                        |                      |
|                                       |                           |                            |           |                                                                                        |                                            |                        |                        |                      |
|                                       |                           |                            |           |                                                                                        |                                            |                        |                        |                      |
|                                       |                           |                            |           |                                                                                        |                                            |                        |                        |                      |
|                                       |                           |                            |           |                                                                                        |                                            |                        |                        |                      |

• Si usted tiene perfil de Envío, puede continuar con el proceso.

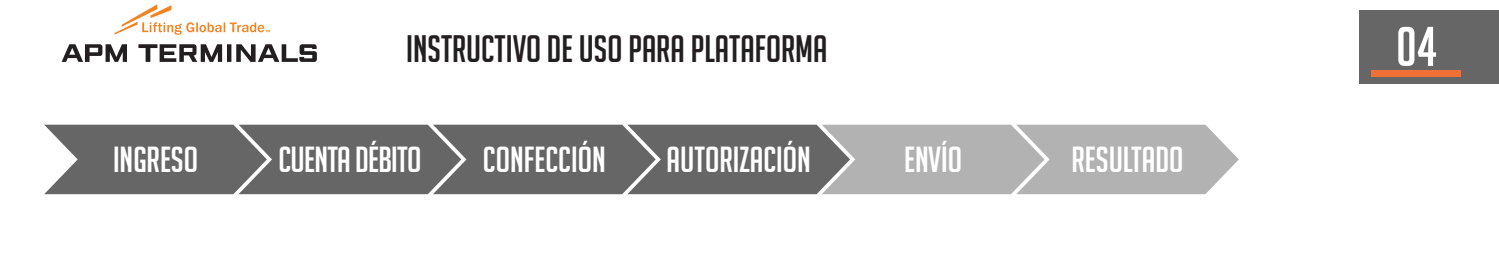

## AUTORIZACIÓN DE LA TRANSFERENCIA // 4. AUTORIZACIÓN

• A continuación visualizará la pantalla con los datos de la transacción recién confeccionada.

• Deberá seleccionar la operación que desea autorizar haciendo clic en el casillero en blanco.

| InterBANKING - ( Build | 146.3.2) - Google I | Chrome                |                                                                                |                                        |                 |                                   |                                               |
|------------------------|---------------------|-----------------------|--------------------------------------------------------------------------------|----------------------------------------|-----------------|-----------------------------------|-----------------------------------------------|
| https://presib.in      | iterbanking.co      | <b>m.ar</b> /loginCor | nfeccionB2B.do                                                                 |                                        |                 |                                   |                                               |
| ANSFERENCIAS           | REPORTES            |                       | SEGUIR EN INTERBANKING                                                         |                                        |                 |                                   | e (*                                          |
|                        |                     |                       |                                                                                | Usuario: <b>Term</b>                   | ninal, operador | Razón Social: Cliente Pagos a Cor | nunidad 3   Fecha: 08/02/2017   Hora: 5:48:57 |
|                        |                     |                       |                                                                                |                                        |                 |                                   |                                               |
|                        |                     |                       |                                                                                |                                        |                 |                                   |                                               |
| 🕞 Las tran             | sferencias qu       | e están auto          | rizadas deben ser enviadas. Si us                                              | sted tiene perfil de Envío, puede pr   | resionar el bo  | otón Enviar desde esta pant       | alla. Si usted no tiene perfil                |
| Listado de             | e Transferen        | eder otro op<br>cias  | erador por la opción envio o Ges                                               | tion para enviar la transacción.       |                 |                                   |                                               |
|                        |                     |                       |                                                                                |                                        |                 |                                   |                                               |
| Cantidad de t          | ransferencias:      |                       | 1                                                                              |                                        |                 | Importe total:                    | \$ 32.340,00                                  |
| 🔲 NRO DE               | OPERACIÓN           | FECHA                 | TIPO CUENTA DÉBITO                                                             | CUENTA CRÉDITO                         | IMP.            | FIRMANTES                         | ESTADO ACCIONES                               |
| 11.262.55              | 56                  | 20/02/2017            | Banco Tokyo - CC - \$ - 0000009<br>BtoB 30573118983 - 0180000511000<br>ctagral | 95868 Terminal 4 SA<br>0000958680 icbc | 32.340,00       | Terminal, operador                | Autorizada 🔘                                  |
|                        |                     |                       |                                                                                |                                        |                 |                                   |                                               |
|                        |                     |                       |                                                                                |                                        |                 |                                   |                                               |
|                        |                     |                       |                                                                                |                                        |                 |                                   | interfec                                      |
| • Anular: Anul         | a la transferenc    | ia impidiendo         | llevar a cabo alguna acción sobre la mi                                        | isma.                                  |                 |                                   | pow                                           |
| • Autorizar: A         | utoriza las trans   | ferencias sele        | ccionadas.                                                                     |                                        |                 |                                   | ·                                             |
|                        |                     |                       |                                                                                |                                        |                 |                                   |                                               |
|                        |                     |                       |                                                                                |                                        |                 |                                   |                                               |
|                        |                     |                       |                                                                                |                                        |                 |                                   |                                               |

• Luego, presione "Enviar".

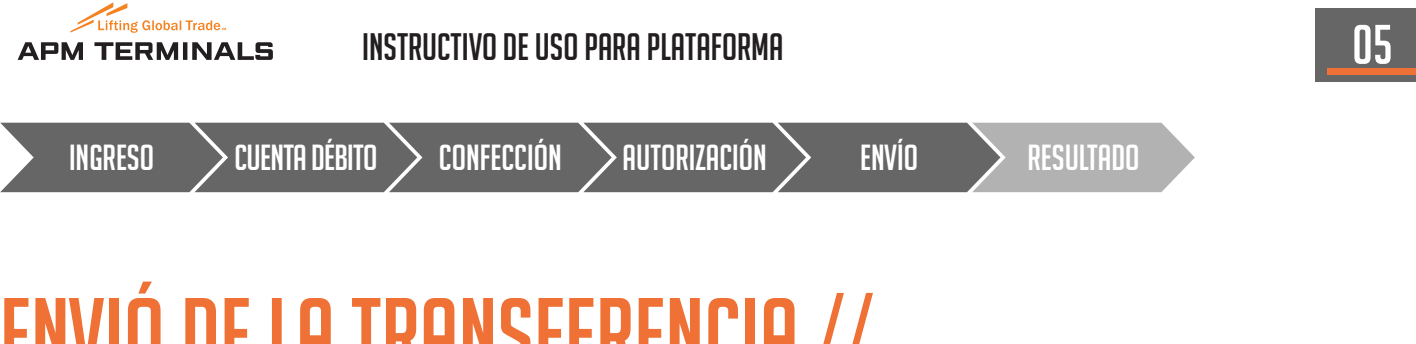

#### ENVIÓ DE LA TRANSFERENCIA // 5. ENVÍO

• A continuación, ingresará la Clave de Transferencia que le solicita el sistema. Recuerde que la misma tiene 8 dígitos.

| 🟮 interBANKING - ( Build | 146.3.2) - Google Chrome | •                                         |                                                                                                    |
|--------------------------|--------------------------|-------------------------------------------|----------------------------------------------------------------------------------------------------|
| A https://presib.in      | iterbanking.com.ar/i     | oginConfeccionB2B.do;jsessionid=98CF10014 | 0BA2A281900F315A038BD27.ibsibqa10                                                                              |
| TRANSFERENCIAS           | REPORTES                 | SEGUIR EN INTERBANKING                    |                                                                                                    |
|                          |                          |                                           | Usuario: Terminal, operador   Razón Social: Cliente Pagos a Comunidad 3   Fecha: 08/02/2017   Hora: 3:35:44 PM |
|                          |                          |                                           |                                                                                                    |
| 120 100                  | e la Claura da Tura      | -ferrer de la sede con de las bases en la |                                                                                                    |
| is ingre                 | Ingreso de cla           | ave de transferencia                      | solicita el sistema.                                                                                           |
|                          | BANCO                    | CLAVE DE TRANSFERENCIA                    | CONFIRMAR CLAVE                                                                                                |
|                          | Banco Tokyo              | •••••                                     | •••••                                                                                                    |
|                          |                          |                                           |                                                                                                    |
|                          |                          |                                           |                                                                                                    |
|                          |                          |                                           | Envire by Envire                                                                                               |
|                          |                          |                                           |                                                                                                    |
|                          |                          |                                           |                                                                                                    |
|                          |                          |                                           |                                                                                                    |
|                          |                          |                                           |                                                                                                    |
|                          |                          |                                           |                                                                                                    |
|                          |                          |                                           |                                                                                                    |

#### • Luego, presione "Enviar".

La transferencia fue enviada al Banco Debito para su procesamiento. Recuerde consultar periódicamente que la operación sea autorizada por su Banco.

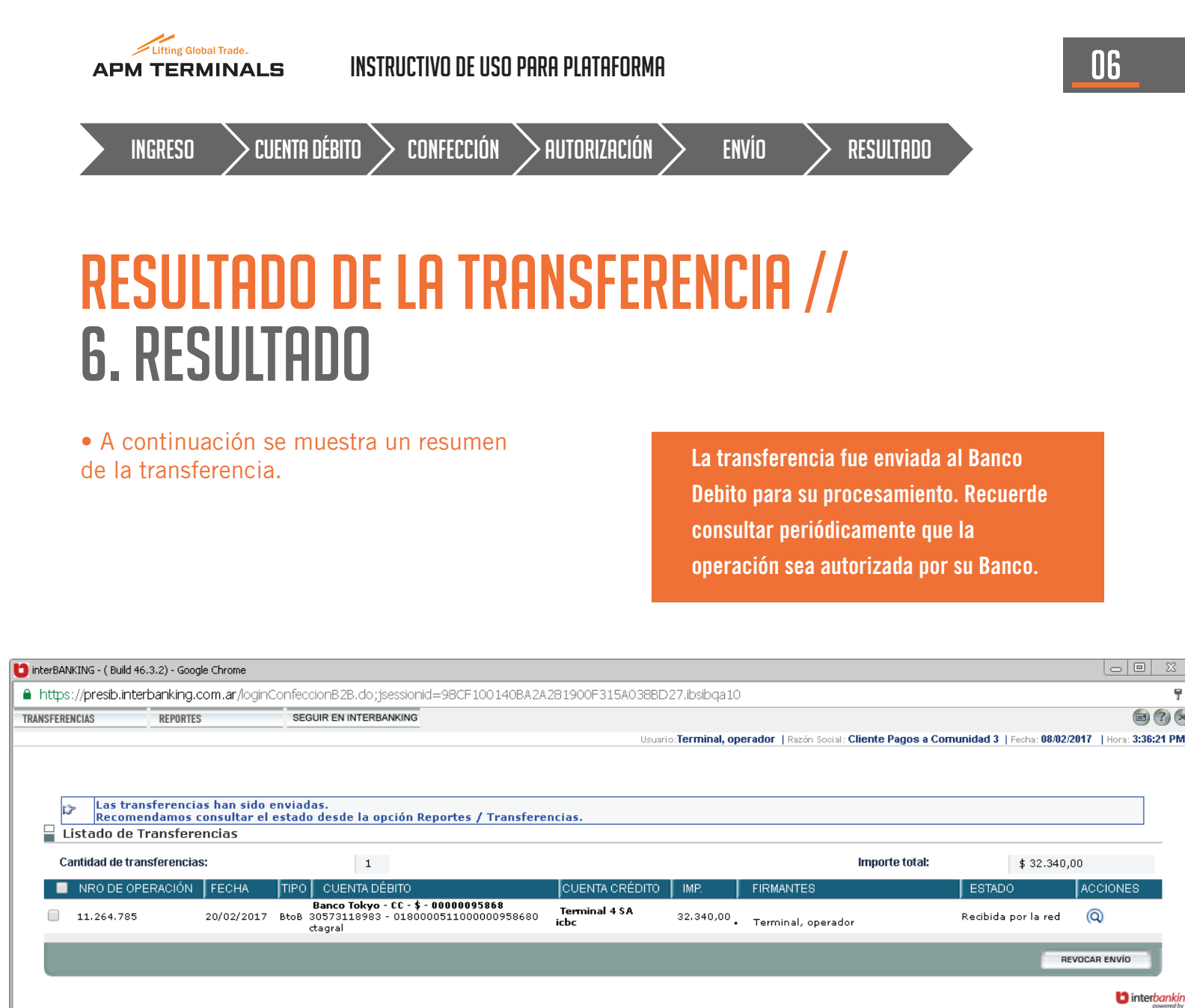

<u>Anular</u>: Anula la transferencia impidiendo llevar a cabo alguna acción sobre la misma.
 Autorizar: Autoriza las transferencias seleccionadas.

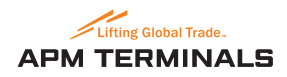

## **CONSULTA DE TRANSFERENCIAS**

- Ingrese en Reportes > Transferencias > Emitidas para consultar que la operación haya sido autorizada por su Banco.
- 1. Consulta de Transferencia.
- Seleccione los filtros de búsqueda que quiera utilizar y luego presione "Buscar".

| ransferencias • Em        | itidas ⊧ Búsqueda                                                                       |                           | Razón Social: Cliente Prueba Bancos<br>09/02/2017 12:07:04 AM                                              |
|---------------------------|-----------------------------------------------------------------------------------------|---------------------------|----------------------------------------------------------------------------------------------------|
| 冒 Filtro de Tran          | sferencias                                                                              |                           |                                                                                                    |
| Datos de la transf        | ferencia                                                                                |                           |                                                                                                    |
| Nro. Pago:                |                                                                                         | Nro. de Lote:             |                                                                                                    |
| Nro de Transf:            |                                                                                         | Tipo de<br>Transferencia: | <todos> T</todos>                                                                                          |
| Fecha Solicitud<br>Desde: | 09/02/2017 ▼                                                                            | Fecha Solicitud<br>Hasta: | 09/02/2017 ▼<br>Para borrar la fecha, presione el icono que se encuentra a la<br>izquierda del calendario. |
| Fecha Creación<br>Desde:  | Para borrar la fecha, presione el icono que se encuentra a la izquierda del calendario. | Fecha Creación<br>Hasta:  | Para borrar la fecha, presione el icono que se encuentra a la izquierda del calendario.                    |
| Banco Débito:             | <todos> V</todos>                                                                       | Banco Crédito:            | <todos> T</todos>                                                                                          |
| Estado:                   | <todos></todos>                                                                         | Nro de<br>Operación:      |                                                                                                    |
| Opciones Avanza           | das                                                                                     |                           |                                                                                                    |
| Datos de la Cuenta l      | Débito                                                                                  |                           |                                                                                                    |
| Tipo Cuenta:              | <todos> V</todos>                                                                       | Moneda:                   | <todos> V</todos>                                                                                          |
| CBU:                      |                                                                                         | Nro. de Cuenta:           |                                                                                                    |
| CUIT:                     |                                                                                         | Denominación:             |                                                                                                    |
| Datos de la Cuenta (      | Crédito                                                                                 |                           |                                                                                                    |
| Tipo Cuenta:              | <todos> V</todos>                                                                       | Moneda:                   | <todos> V</todos>                                                                                          |
| CBU:                      |                                                                                         | Nro. de Cuenta:           |                                                                                                    |
| CUIT:                     |                                                                                         | Denominación:             |                                                                                                    |
|                           |                                                                                         |                           |                                                                                                    |

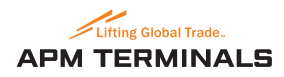

## **CONSULTA DE TRANSFERENCIAS**

• A continuación se muestra una grilla sobre el detalle de la transferencia cursada.

| Detalle de         | Transferenci     | a             |                                                                                                    |                     |            |  |  |  |
|--------------------|------------------|---------------|----------------------------------------------------------------------------------------------------|---------------------|------------|--|--|--|
|                    |                  |               |                                                                                                    |                     |            |  |  |  |
| Nro de Transf      | :                |               | 11.257.260                                                                                                    | Número Red:         | 6607720    |  |  |  |
| Nro. Pago:         |                  |               |                                                                                                    | Nro. de Lote:       | 639        |  |  |  |
| Fecha de Soli      | citud:           |               | 05/01/2017                                                                                                    | Fecha Creación:     | 05/01/2017 |  |  |  |
| Tipo de Transt     | ferencia:        |               | BtoB                                                                                                    |                     |            |  |  |  |
| Cuenta Débito      | ĸ                |               | Banco - CC - \$ - 00000095868<br>30573157311 - 018573111573110958680<br>bco tokio<br>Comunidad<br>0180000511000000957076 |                     |            |  |  |  |
| Cuenta Crédit      | 0:               |               |                                                                                                    |                     |            |  |  |  |
| Importe:           |                  |               | 493.496,46                                                                                                    | Estado:             | Ejecutada  |  |  |  |
| Observación        | de la Transferen | cia:          | IMPRT-SSOU624                                                                                                    | IMPRT-SSOU624       |            |  |  |  |
| Observación        | del Lote:        |               |                                                                                                    |                     |            |  |  |  |
| Consolidado e      | en Extracto:     |               | No                                                                                                    | Envío unificado:    | No         |  |  |  |
| Importación D      | )irecta:         |               | No                                                                                                    | Credito Abierto:    | No         |  |  |  |
| Nro de Opera       | ción:            | 135654        | 135654                                                                                                    |                     |            |  |  |  |
| Comunidad:         |                  | Comunic       | bad                                                                                                    |                     |            |  |  |  |
| Vendedor:          |                  | Comunic       | dad                                                                                                    |                     |            |  |  |  |
| Detalle del Pa     | ago              |               |                                                                                                    |                     |            |  |  |  |
| Comprobante        | de transferenci  | s:            | Ver                                                                                                    |                     |            |  |  |  |
| Estados por lo     | os que pasó la   | transferencia |                                                                                                    |                     |            |  |  |  |
| FECHA HORA OPERADO |                  |               | OUEDO EN EL                                                                                                    | ESTADO              | MOTIVO     |  |  |  |
| 5/01/2017          | 17:32:07         |               | Ejecutada                                                                                                    |                     |            |  |  |  |
| 5/01/2017          | 12:16:45         |               | Enviava Danco d                                                                                                    | ébito               |            |  |  |  |
| 5/01/2017          | 12:16:45         |               | Pendiente Tratar                                                                                                    | niento Banco Debito |            |  |  |  |
| 5/01/2017          | 12:16:27         | TRP, Uno      | Transmitiéndose                                                                                                    |                     |            |  |  |  |
| 5/01/2017          | 12:15:27         | TRP, Uno      | Autorizada                                                                                                    |                     |            |  |  |  |
| 5/01/2017          | 12:15:16         | TRP, Uno      | Confeccionada                                                                                                    |                     |            |  |  |  |

La transferencia quedara formalmente finalizada una vez que se encuentre en estado "Ejecutada". Si la transferencia continúa luego de unos minutos en el estado "Pendiente Tratamiento Banco Debito", la operación aun no se ejecuto. Para mas información deberá comunicarse con su banco origen de los fondos.